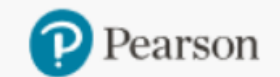

Product Search Place Order

Order/Credit Tracking

Claims & Returns Ge

Generate Reports

Document Request

quest Access Code Status

Sales Rep Locator

OASIS

### Shopping Lists on OASIS

#### Shopping Lists that you create

• To create a new Shopping List, add items to the Cart and click "Save as Shopping List".

• Shopping Lists never expire and they can be deleted if not needed.

• Specific items can be deleted on the Shopping List or all items can be added to the Cart and edited from there.

#### Shopping Lists that are created for you

• Shopping Lists are created if you have items in the cart and try to leave "Place Order" before finalizing the order.

• If your shopping session times out with items in the cart, they are saved in a Shopping List.

• If you lose your power or internet connection while shopping, the items in the cart are saved in a Shopping List.

#### To create a Shopping List, add at least one item to the Cart.

#### Click "Save as Shopping List".

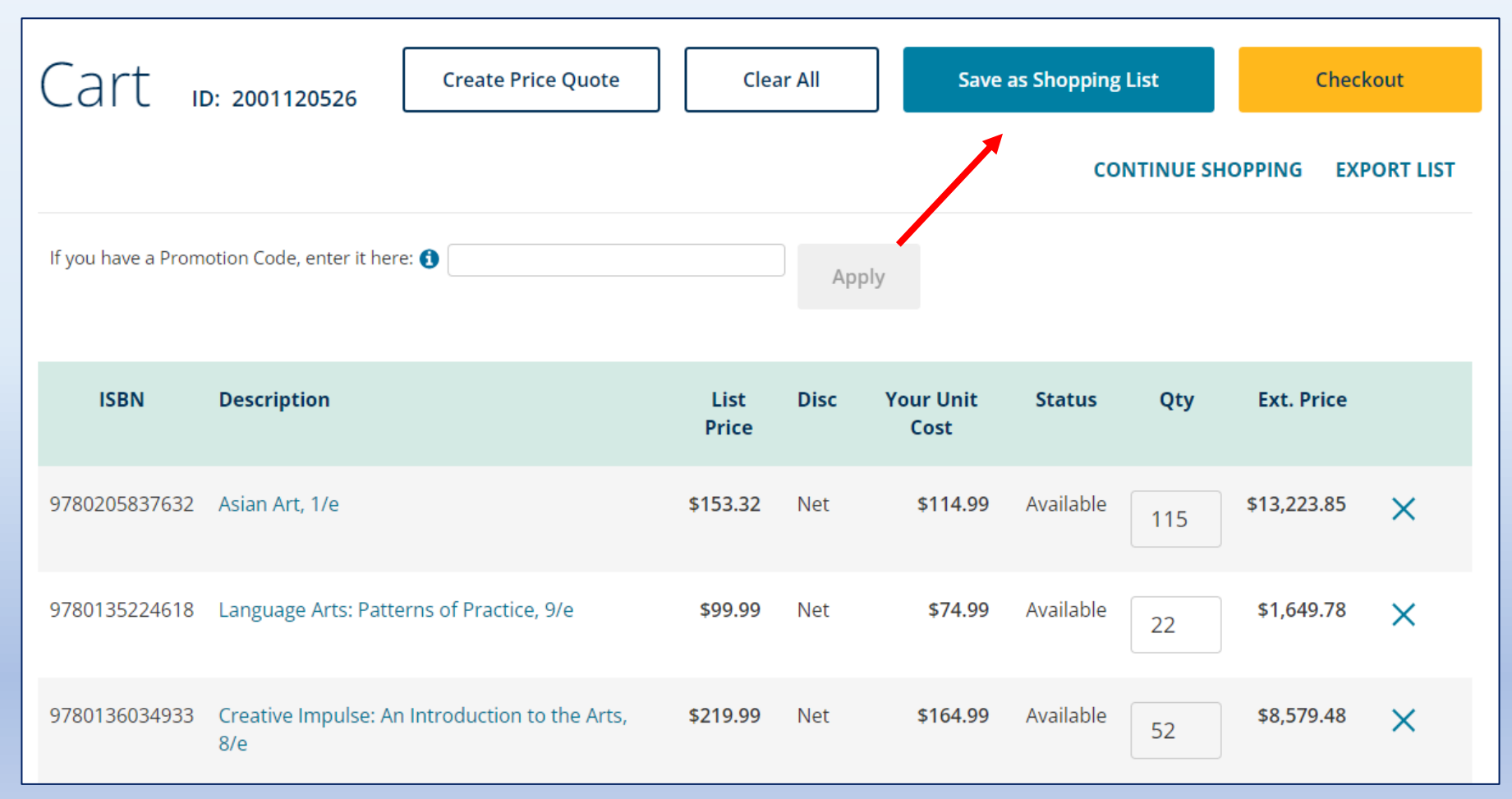

#### Name the list, enter any description and click "Save".

| Shopping List                         |                       |
|---------------------------------------|-----------------------|
| Your cart will be saved as a Shopping | g List.               |
| Name                                  |                       |
| Art History class                     |                       |
|                                       | Characters Left : 238 |
| Description                           |                       |
| Spring Semester, Professor Joh        | nn Smith              |
|                                       | Characters Left : 218 |
| Save                                  | Cancel                |

The new Shopping List will be saved. To view the details, click the Name link. To purchase all items in the Shopping List, click "Add to Cart".

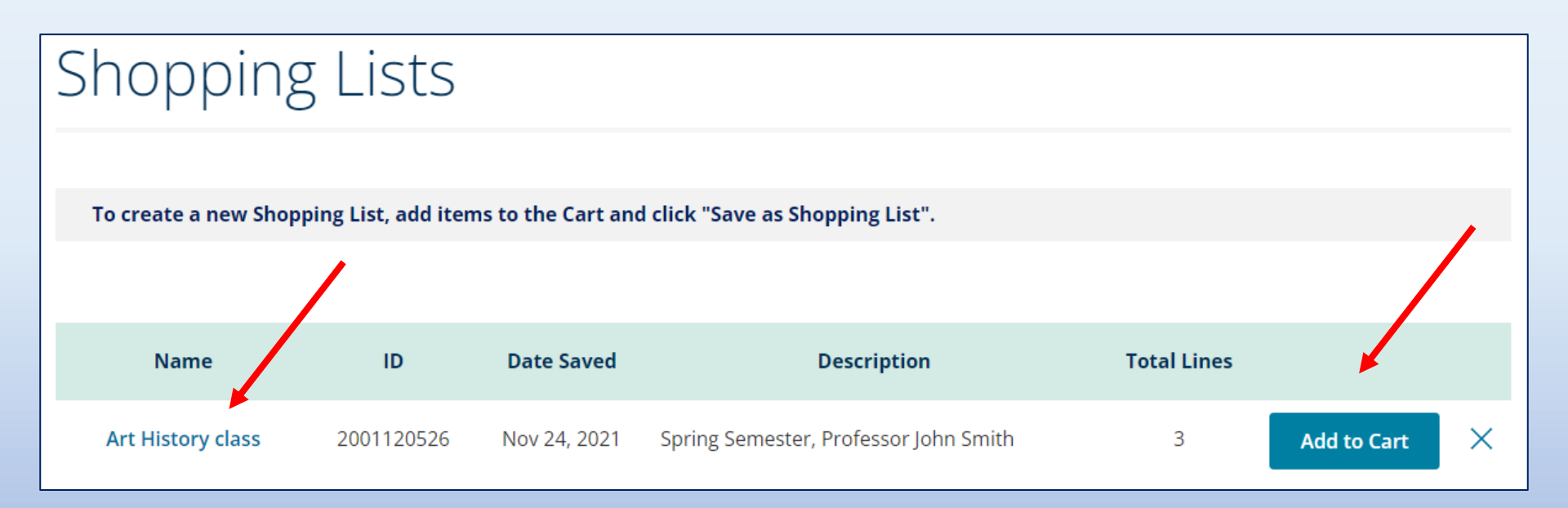

On the Shopping List Details page, review the items on the list or add them to the cart.

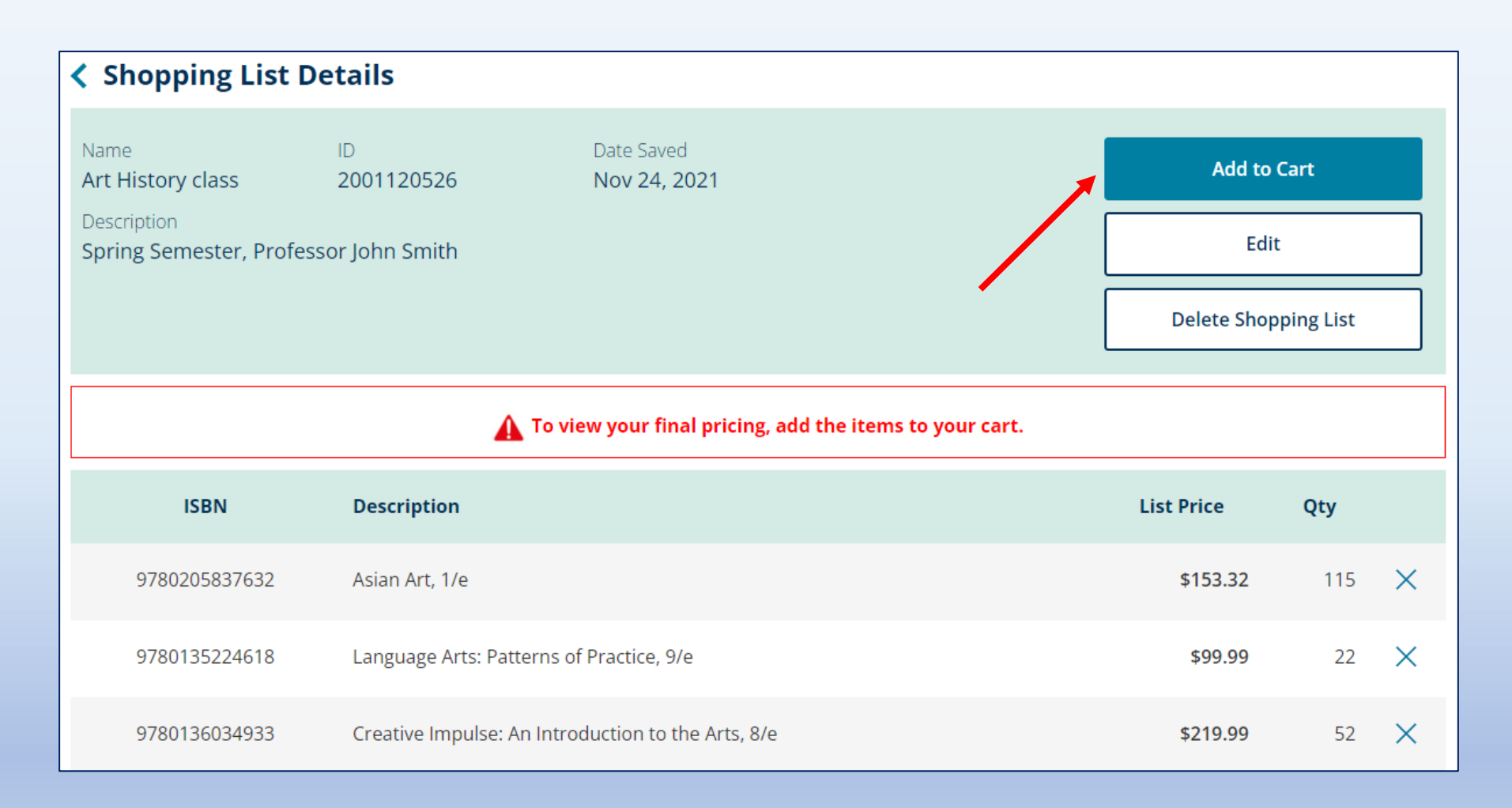

To retrieve an existing Shopping List, hover over "Place Order" in the navigation links at the top and click "Shopping Lists".

|                |                                                                                                   |                       |                  |                  |                  | My Account         | Sign Out Cart 🖵 🗿 |
|----------------|---------------------------------------------------------------------------------------------------|-----------------------|------------------|------------------|------------------|--------------------|-------------------|
| Pearson        |                                                                                                   |                       |                  |                  |                  |                    | OASIS             |
| Product Search | Place Order                                                                                       | Order/Credit Tracking | Claims & Returns | Generate Reports | Document Request | Access Code Status | Sales Rep Locator |
|                | Quick Order                                                                                       |                       |                  |                  |                  |                    |                   |
|                | Purchase Order Upload<br>Multi-ISBN Upload (single order)<br>Multi-Order Upload<br>Shopping Lists |                       |                  |                  |                  |                    |                   |
|                |                                                                                                   |                       |                  |                  |                  |                    |                   |
|                |                                                                                                   |                       |                  |                  |                  |                    |                   |
|                |                                                                                                   |                       |                  |                  |                  |                    |                   |
|                | Price Quotes                                                                                      |                       |                  |                  |                  |                    |                   |
|                |                                                                                                   |                       |                  |                  |                  |                    |                   |
|                |                                                                                                   |                       |                  |                  |                  |                    |                   |

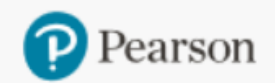

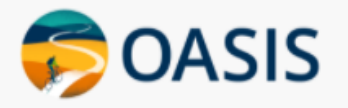

#### Need help?

#### Do you need help using OASIS? On the Home Page, click the "OASIS Technical Support" link to submit your questions.

# OASIS User Guide & Technical Support New! You can now place orders by uploading your Purchase Order. OASIS step-by-step instructions I<sup>™</sup> OASIS User Guide & Video Tutorial OASIS Technical Support

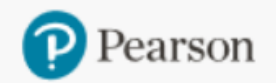

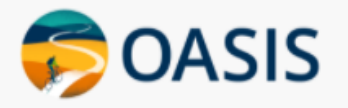

Product Search Place Order Order/Credit Tracking Generate Reports Document Request

## Thank you for using OASIS!